## Quick Start Card BI Office Phone

BI Office Mobile provides instant access to data and business information. It is accessable through tablets, phablets, and phones for Andriod, Windows, and iOS devices.

## Login and Navigate

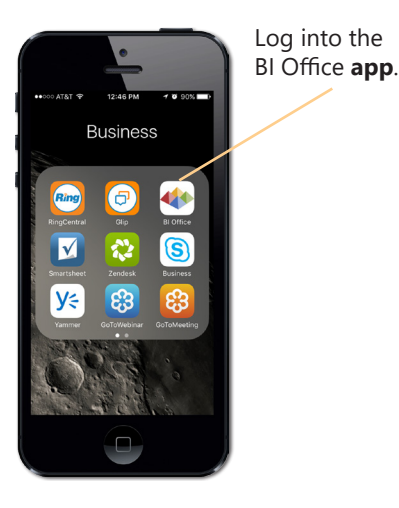

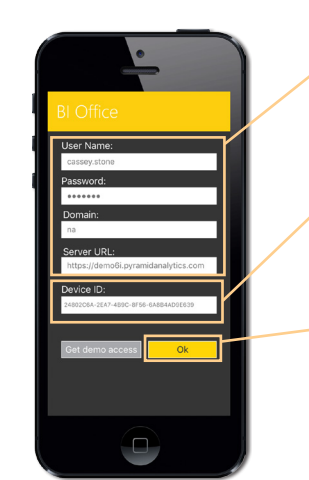

Use regular credentials to log in. Obtain **domain** and **server URL** from BI Office admin. Adjust **settings** as needed.

The **Device ID** is logged by Bl Office for each specific device. This allows Amins to manage **Mobile** access.

Tap **Ok**, then **login**.

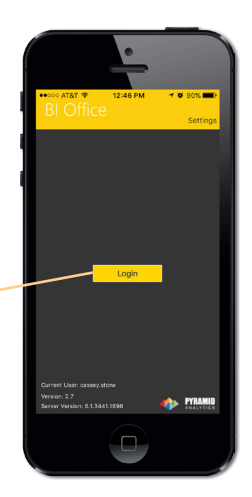

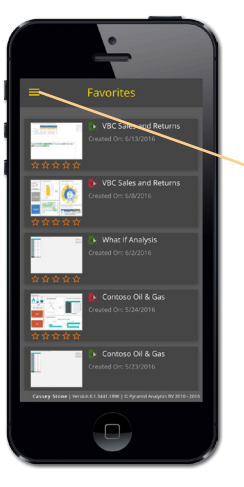

Once logged in, see available content. Navigate to the **Content Management System** by tapping on the menu botton.

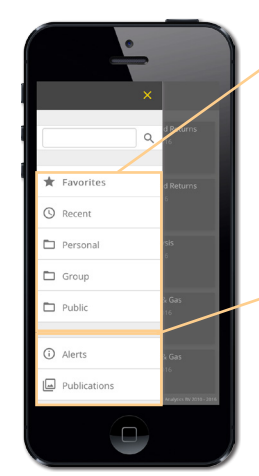

Just as in the full client, there are options to explore content from **Favorites**, **Recent**, **Personal**, **Group**, and **Public** folders.

See **Alerts** and **Publications** that have been subscribed to.

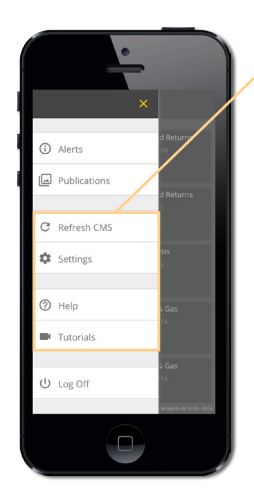

Update **Settings** and access online **Help** and **Tutorial** videos. **Refresh** the CMS to see if new content have been added.

Medavi \* Favorites © Recent Personal Q W e r t y u i o p a s d f g h j k i @ z x c v b n m @ 122 @ @ space return

**Search** for content by tapping on the search bar and keying in report titles.

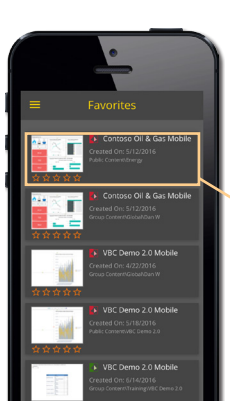

View all **reports** that match the search.

See a **Thumbnail** version of the content, the **Date Created**, the **Folder** location, and the **Rating**.

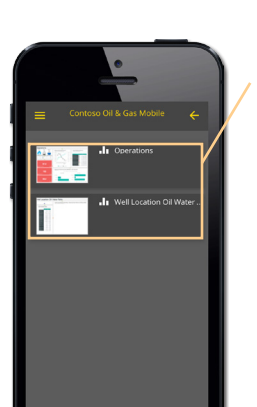

See thumnails versions of the **pages** contained in the selected report.

Tap on the desired page to **view** it.

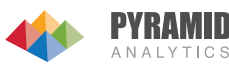

## Interact with Content

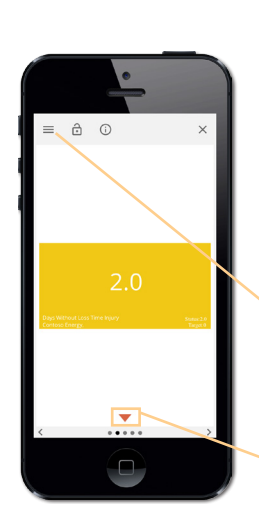

The phone experience is optimized for a smaller screen, showing only one panel of content at a time.

Tap the **menu** at the top to view interaction options.

Scroll to see all panel content.

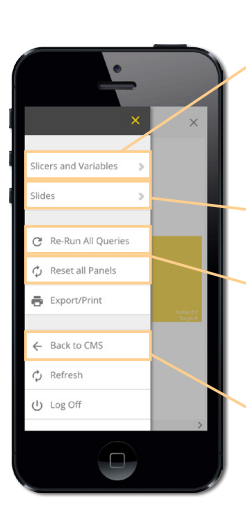

Change slicers to filter all the reports in a page in the Story Board.

Navigate to other slides.

Re-run or reset all the Queries or Panels in the Story Board.

To navigate back to the CMS, open the menu and choose Back to CMS.

San Joaquin

Change the **slicer** to the desired attribute and see all reports filter and update.

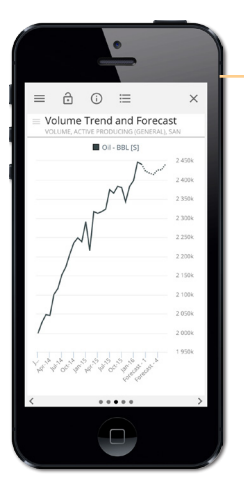

Swipe to the left to view other reports.

Notice the filter carry throughout all reports.

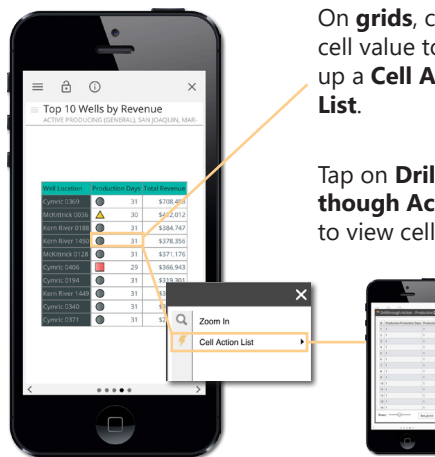

On grids, click a cell value to bring up a Cell Action

Tap on Drillthough Action, to view cell detail.

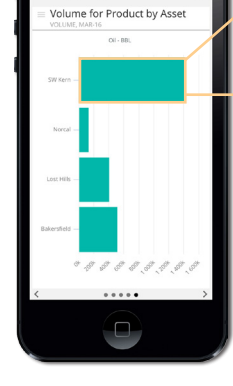

â ()

In charts, interact by tapping on a row or column item.

|   |            | × |
|---|------------|---|
| * | Drill Down |   |
| - | Drill Op   |   |
|   |            |   |

Choose to either drill up, or drill down on rows or columns.

Drill across by selecting **Dice** and selecting the desired field.

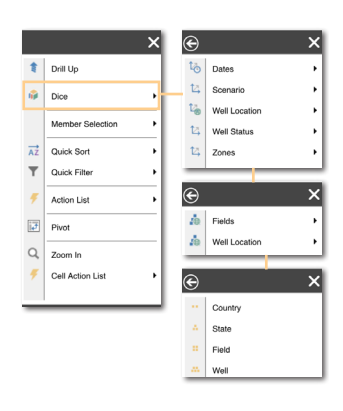

**Sort** through noise in large charts by tapping on an item in the **Chart** Legend, select Quick Sort, then Acending or Decending.

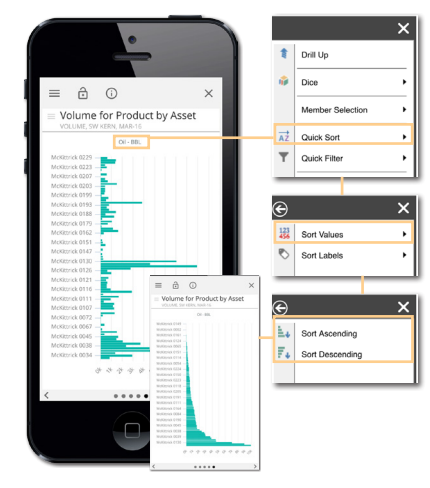

On a grid, tap on a **cell** and select Interaction. See the selected view appear in a map view.

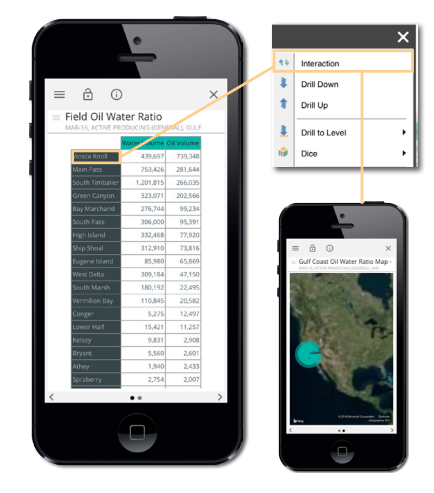

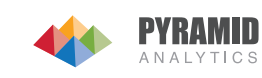